## E-mail Inbound Lab

| What this exercise is about                                                                      | 1    |
|--------------------------------------------------------------------------------------------------|------|
| Lab Requirements                                                                                 | 1    |
| What you should be able to do                                                                    | 2    |
| Introduction                                                                                     | 3    |
| Exercise Instructions                                                                            | 4    |
| Part 1: Create Database in Cloudscape                                                            | 6    |
| Part 2: Initialize workspace and Import RAR into WebSphere Integration Developer                 | 8    |
| Part 3: Use WebSphere Process Server Administrative Console to Configure Data Sources            | . 11 |
| Part 4: Use Enterprise Service Discovery Wizard to Generate Business Objects and other Artifacts | . 17 |
| Part 5: Test the Adapter Application using WebSphere Process Server Test Environment             | . 32 |
| Part 6: Restore Server Configuration                                                             | . 36 |
| What you did in this exercise                                                                    | . 38 |
|                                                                                                  |      |

### What this exercise is about

The objective of this lab is to provide you with an understanding of the WebSphere<sup>®</sup> Adapter for Email and inbound event processing. In this lab you will install and deploy the WebSphere Adapter for Email and create an SCA application that polls for and processes inbound events from the file system

### Lab Requirements

List of system and software required for the student to complete the lab.

- WebSphere Integration Developer V6.0.2 installed
- WebSphere Process Server V6.0 Test Environment installed
- WebSphere Adapter for Email V6.0.2 installed
- Unzip LabFiles602.zip to your C:\ (your root) drive
- Complete WPIv602\_AdapterInstallEmailServer lab successfully

### What you should be able to do

At the end of this lab you should be able to:

- Import Email adapter RAR file into WebSphere Integration Developer
- Use WebSphere Process Server administrative console to create required JDBC provider and a Data source under it
- Use ESD wizard to configure the Activation Spec Properties Resource Adapter Properties to generate Business Objects and other artifacts
- Deploy the adapter application onto the WebSphere Process Server test environment
- Test the above deployed application using WebSphere Process Server test environment
- Restore server configuration

### Introduction

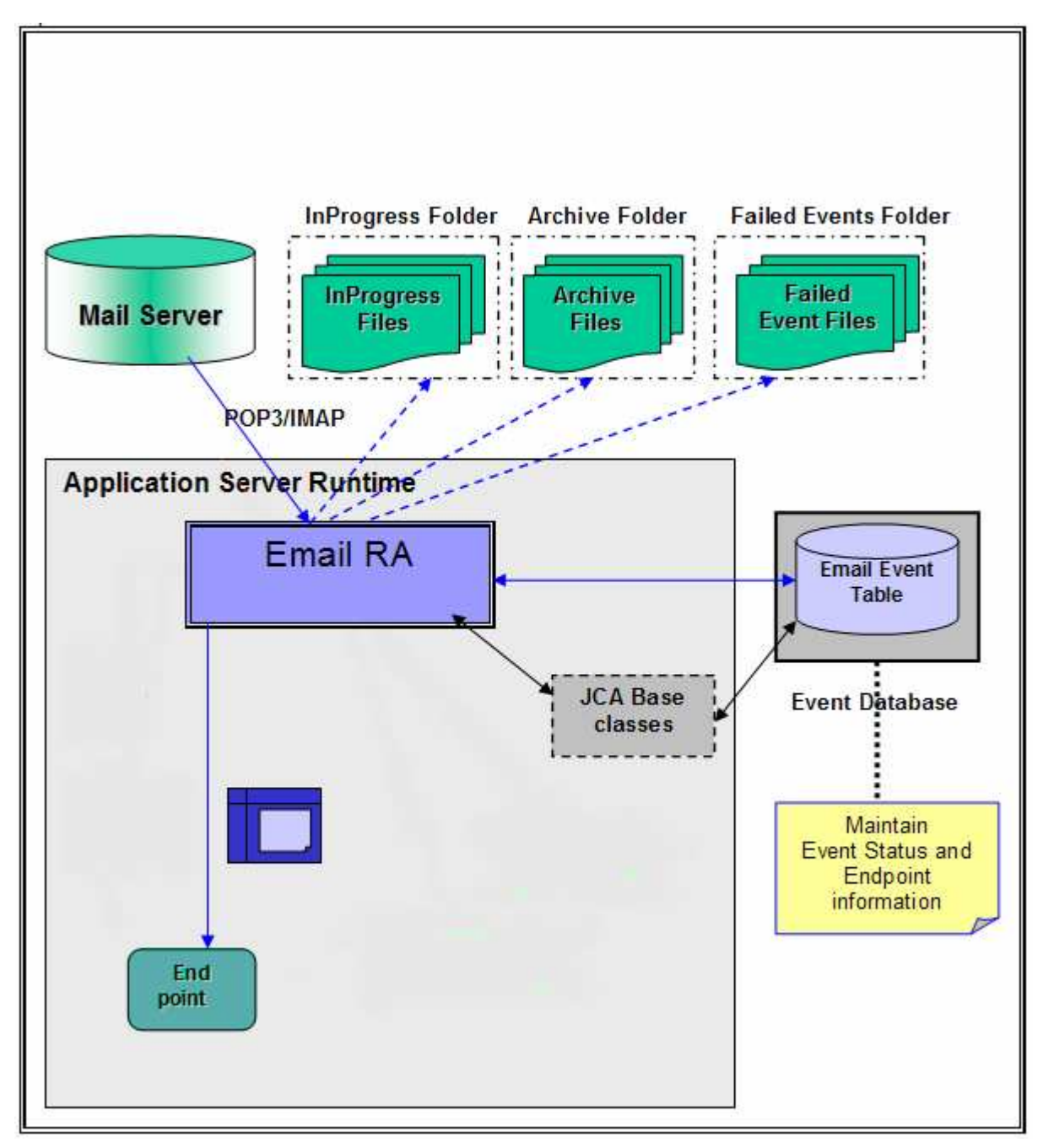

The E-mail RA interacts with the mail server using JavaMail<sup>™</sup> API that handles the underlying SMTP and IMAP/POP3 protocols. The adapter supplies the necessary parameters required by JavaMail to communicate to the mail server.

The E-mail RA polls on the PollFolders for that user on the specified mail server at regular intervals, and picks up all the unread mails as events. You can specify multiple e-mail folders for a user's mail account within the PollFolders property. The multiple e-mail folders are then polled sequentially in the same poll cycle. Optionally, you can specify search criteria to pick up event mails and when search criteria is specified, all unread mails meeting the search criteria, will be picked up for polling. When no search criteria are specified, all unread mails are picked up by default.

The E-mail RA writes all the polled mails to the InProgress file -folder, as files saved in the RFC822 format. The name of the RFC822 format file will be the Message\_ID of the polled e-mail. The E-mail RA transforms the mail to an E-mail business object and delivers the same to configured endpoint. The event management framework takes care of delivering the event only once to the endpoint.

The contents of each e-mail will be parsed into an EmailRecord object. The EmailRecord will be routed through the Function Selector to the Email-specific data-binding. The E-mail-specific data-binding will be aware of the structure of the E-mail business object. It will parse the EmailRecord structure, and route the content of the mail and the attachments to the mime-specific data-bindings, according to their mime-types. It would then receive back the parsed structures and combine them back into the E-mail business object, and send it out to the configured endpoint.

The Email Event Database is part of the Event Persistence Framework. The event persistence feature ensures that the event is delivered to the end point once and only once.

Once the mail is read and stored in the InProgress folder, it is deleted from the mail server (per the POP3 specifications). Once a mail is processed, the mail is explicitly marked as deleted on the Mail Server (per the IMAP specifications). The mail will be archived or deleted from the InProgress folder. The archiving is based on the values for the properties ArchiveFolder and the FailedEventsFolder.

If the ArchiveFolder is specified, the successfully processed mails are moved into the ArchiveFolder from the InProgressFolder. If blank, then the successfully processed mails are just deleted from the InProgressFolder.

If the FailedEventsFolder is specified, the mails that failed processing are moved into the FailedEventsFolder from the InProgressFolder. If blank, then the failed mails are just deleted from the InProgressFolder.

If you specify multiple event folders separated by commas in the PollFolders property, the RA will create folders with the same name as the poll folder, under the user-specified ArchiveFolder and the FailedEventsFolders, and archives corresponding event files in these folders.

### **Exercise Instructions**

Some instructions in this lab may be Windows<sup>®</sup> operating-system specific. If you plan on running the lab on an operating-system other than Windows, you will need to run the appropriate commands, and use appropriate files ( .sh vs. .bat) for your operating system. The directory locations are specified in the lab instructions using symbolic references, as follows:

| Reference Variable                      | Windows Location                                             | AIX <sup>®</sup> /UNIX <sup>®</sup> Location |
|-----------------------------------------|--------------------------------------------------------------|----------------------------------------------|
| <wid_home></wid_home>                   | C:\Program Files\IBM\ID\6.0                                  |                                              |
| <wps_home></wps_home>                   | <wid_home>\runtimes/bi_v6</wid_home>                         |                                              |
| <emailadapter_home></emailadapter_home> | C:\Program<br>Files\IBM\ResourceAdapters\Email\adapter\Email |                                              |
| <workspace></workspace>                 | C:\LabFiles602\EmailInbound\workspace                        |                                              |
| <lab_files></lab_files>                 | C:\Labfiles602                                               | /tmp/Labfiles602                             |
| <inprogress></inprogress>               | <lab_files>\EMailInbound\InProgress</lab_files>              |                                              |
| <archive></archive>                     | <lab_files>\EMailInbound\Archive</lab_files>                 |                                              |
| <temp></temp>                           | C:\temp                                                      | /tmp                                         |

**Windows users note**: When directory locations are passed as parameters to a Java program such as EJBdeploy or wsadmin, it is necessary to replace the backslashes with forward slashes to follow the Java convention. For example, C:\LabFiles60\ would be replaced by C:/LabFiles60/

### Part 1: Create Database in Cloudscape

This part of the lab, describes the steps for creating the **EMAILDATABASE** database in Cloudscape which will contain the Event Distribution Table, **EMAILTABLE**. The **EMAILTABLE** will be created automatically for you during the install and deployment of the application containing the E-mail adapter to the WebSphere Process Server.

1. Start the Cloudscape Cview Graphical User Interface (GUI) by executing the cview.bat file

\_\_\_\_a. Open a command prompt window and change directories to <WPS\_HOME>\cloudscape\bin\embedded

| 📾 C:\WINDOW5\system32\cmd.exe                                                   |                                                    |
|---------------------------------------------------------------------------------|----------------------------------------------------|
| Microsoft Windows [Version 5.2.3790]<br>(C) Copyright 1985-2003 Microsoft Corp. |                                                    |
| C:\Documents and Settings\Administrator>cd<br>in\embedded                       | <u>C</u> :\WID601\runtimes\bi_v6\cloudscape\b<br>▼ |

### \_\_\_\_b. Type cview.bat

| 📾 C:\WINDOWS\system32\cmd.exe - cview.bat                                                      | IX |
|------------------------------------------------------------------------------------------------|----|
| Microsoft Windows [Version 5.2.3790]<br>(C) Copyright 1985-2003 Microsoft Corp.                |    |
| C:\Documents and Settings\Administrator>cd C:\WID601\runtimes\bi_v6\cloudscape\<br>in\embedded | ∖Ъ |
| C:\WID601\runtimes\bi_v6\cloudscape\bin\embedded>cview.bat                                     |    |
| C:\WID601\runtimes\bi_v6\cloudscape\bin\embedded>echo off                                      |    |
|                                                                                                |    |
|                                                                                                |    |

\_\_\_\_ c. The Cview window will be opened. From that window, select File > New > Database....

| 2 <mark>0</mark> Cview                                |                                                                                                    |
|-------------------------------------------------------|----------------------------------------------------------------------------------------------------|
| File Edit View Help                                   |                                                                                                    |
| New                                                   | ▶ Database Alt+D                                                                                                    |
| Open                                                  | Window Alt+W                                                                                                    |
| Open by Name                                          |                                                                                                    |
| Close Alt+                                            |                                                                                                    |
| C:WVID6011runtimes1bi_v61cloudscape1databases1FTPTEST | 2 Sector Sector |
| C:WVID6011runtimes1bi_v61cloudscape1FFDB              | Gioudscape                                                                                                    |
| Exit Alt+                                             |                                                                                                    |

\_\_\_\_ d. Enter EMAILDATABASE in the Name field and click OK.

| New Database                            |  |
|-----------------------------------------|--|
| Database Localization Encryption Import |  |
|                                         |  |
| Name: EMAIL DATABASE                    |  |
|                                         |  |
| Directory                               |  |
|                                         |  |
|                                         |  |
|                                         |  |
|                                         |  |
|                                         |  |
|                                         |  |
|                                         |  |
|                                         |  |
|                                         |  |
|                                         |  |
| OK Cancel Help                          |  |

\_\_\_\_e. You will see the EMAILDATABASE created in the left pane of the Cview window. Now select File > Exit to close the Cview GUI

| 2 <mark>न</mark> Cview |                                                                                                    | _ 🗆 🗡 |
|------------------------|----------------------------------------------------------------------------------------------------|-------|
| File Edit View Help    |                                                                                                    |       |
| System<br>             | Image: Second statistics       Properties       SQL         Database       Statistics       Properties       SQL         EMAILDATABASE       SQL       Image: Stop on Error |       |
| ⊞-∰ Aliases            | OK Cancel                                                                                                    | Help  |
|                        |                                                                                                    |       |

### Part 2: Initialize workspace and Import RAR into WebSphere Integration Developer

\_\_\_\_\_1. Start the WebSphere Integration Developer V6.0.2 with a new workspace

\_\_\_\_a. Select Start > Programs > IBM WebSphere > Integration Developer V6.0.2 > WebSphere Integration Developer V6.0.2

\_\_\_\_b. From the Workspace Launcher window, enter **<WORKSPACE>** for the Workspace field

| 🥵 Workspace Launcher 🛛 🔹                                                                                                    | × |
|----------------------------------------------------------------------------------------------------|---|
| Select a workspace                                                                                                    |   |
| IBM WebSphere Integration Developer stores your projects in a directory called a workspace.<br>Select the workspace directory to use for this session. |   |
| Workspace: C:\LabFiles602\EMailInbound\workspace Browse                                                                                                | ] |
| OK Cancel                                                                                                    |   |

\_\_\_\_ c. Click on the the button on the right hand corner to close the Welcome page and proceed with the workbench

| 🔂 Business Integration - IBM WebSphere Integration Developer                                       |                                       |
|----------------------------------------------------------------------------------------------------|---------------------------------------|
| <u>Eile Edit N</u> avigate Se <u>a</u> rch <u>P</u> roject <u>R</u> un <u>W</u> indow <u>H</u> elp |                                       |
| 6 Welcome ×                                                                                        | $(a \leftrightarrow \neg \neg \neg )$ |
| WebSphere. Integration Developer                                                                   |                                       |

- \_\_\_\_\_ 2. Import the E-mail Adapter RAR file
  - \_\_\_\_a. From main menu, select File > Import...

| 🔂 B          | usines             | s Integra                         | tion - IB       | M WebSj    | pł |
|--------------|--------------------|-----------------------------------|-----------------|------------|----|
| <u>F</u> ile | <u>E</u> dit       | <u>N</u> avigate                  | Se <u>a</u> rch | Project    | R  |
| [            | <u>N</u> ew        |                                   | Alt+Sh          | hift+N 🔹 🕨 | •  |
| (            | ⊆lose              |                                   | Ctrl+F          | 4          |    |
|              | Close A            | -TI                               | Ctrl+S          | hift+F4    |    |
| -            | <u>5</u> ave       |                                   | Ctrl+S          |            |    |
|              | Save <u>A</u>      | 5,,,                              |                 |            |    |
|              | 5av <u>e</u> A     | I                                 | Ctrl+S          | hift+S     |    |
| F            | Rever <u>t</u>     |                                   |                 |            |    |
| ī            | Mo <u>v</u> e      | ,                                 |                 |            |    |
| F            | Rena <u>m</u> e    | 3,,,                              | F2              |            |    |
| F            | Refrest            | ì                                 | F5              |            |    |
|              | Print              |                                   | Ctrl+P          |            |    |
| :            | 5witch (<br>Open E | <u>W</u> orkspace<br>xternal File | <br>            |            |    |
| ا ك          | [mport.            |                                   |                 |            |    |
| <u>ک</u>     | Exp <u>o</u> rt.   |                                   |                 |            |    |

\_\_\_\_b. Select RAR file from the Import window and then click Next

| わ Import                           |                                        | ×      |
|------------------------------------|----------------------------------------|--------|
| Select<br>Import an external Conne | ctor RAR file into a Connector project | Ľ      |
| Select an import source:           | h                                      |        |
|                                    | < Back Next > Einish                   | Cancel |

### \_\_\_ c. Click on the **Browse...** button next to the Connector file field to select <**EMAILADAPTER\_HOME>\deploy\CWYEM\_EMail.rar**

\_\_\_\_ d. Uncheck the check box next to Add module to and EAR project and click Finish

| 🚯 Import                               |                                                                                    | ×                    |
|----------------------------------------|------------------------------------------------------------------------------------|----------------------|
| Connector Import<br>Import a Connector | r project from the file system                                                     |                      |
| Connector file:                        | C:\Program Files\IBM\ResourceAdapters\Email\adapter\Email\deploy\CWYEM_EMail.rar 💌 | Browse               |
| Connector project:                     | CWYEM_EMail                                                                        | N <u>e</u> w         |
| 🔲 Overwrite exi                        | sting resources without warning,                                                   |                      |
| 🔲 Delete proje                         | ect on overwrite                                                                   |                      |
| Target server:                         | WebSphere Process Server v6.0                                                      | <u>Ne</u> w          |
| EAR project:                           | Add module to an EAR project.           CWYEM_EMailEAR                             | Ne <u>w</u>          |
|                                        | < <u>B</u> ack Mext >                                                              | <u>Finish</u> Cancel |

\_\_\_\_e. Click on **No** from Confirm Perspective Switch window to continue with the Business Integration perspective

| 🚯 Confirm Perspective Switch 🛛 🗙 |                                                                                                    |  |  |  |
|----------------------------------|----------------------------------------------------------------------------------------------------|--|--|--|
| 2                                | This kind of project is associated with the J2EE Perspective. Do you want to switch to this perspective now? |  |  |  |
| <u> </u> ∎em                     | nember my decision                                                                                           |  |  |  |
|                                  |                                                                                                    |  |  |  |

# Part 3: Use WebSphere Process Server Administrative Console to Configure Data Sources

In this part of the lab, you will make use of WebSphere Process Server Administrative Console to create the required JDBC Provider and the Data source that will be used by the Adapter to configure itself to the end point.

- \_\_\_\_1. Start the WebSphere Process Server
  - \_\_\_\_a. Select Servers view
  - \_\_\_\_ b. Right-click on the row that contains WebSphere Process Server v6.0 and select Start from the context menu

| Properties Problems 👫 Servers 🗙 Console |           |         |                                                               |  |
|-----------------------------------------|-----------|---------|---------------------------------------------------------------|--|
| Server                                  | Host name | Status  | State                                                         |  |
| 🛅 WebSphere ESB Server v6.0             | localhost |         |                                                               |  |
| WebSphere Process Server v6.0           | localhost | Stopped | New<br>Open<br>Delete<br>\$\$ Debug<br>\$ Start<br>\$ Profile |  |

- \_\_\_\_ c. Wait until the test server status shows Started
- 2. Right-click on the row that contains WebSphere Process Server v6.0 and select **Run** administrative console from the context menu

|                                         |           |         | Add and remove projects                                    |
|-----------------------------------------|-----------|---------|------------------------------------------------------------|
| •                                       |           |         | Run universal test client<br>Restart universal test client |
|                                         |           |         | Run administrative console                                 |
|                                         |           |         | Reconnect debug process                                    |
| Properties Problems 🐺 Servers 🗙 Console |           |         | Create tables and data sources                             |
| Server                                  | Host name | Status  | 🔎 Run external admin script                                |
| 🛅 WebSphere ESB Server v6.0             | localhost |         | Launch •                                                   |
| WebSphere Process Server v6.0           | localhost | Started | Byrichionizoa                                              |

\_\_\_\_3. From the Administrative Console, enter any **User ID** and click on **Log In**.

| Welcome, please enter your information. |
|-----------------------------------------|
| User ID:<br>emailuser                   |
| Log in                                  |

4. On the left pane expand **Resources** and select **JDBC Providers** 

| 🛞 Admin Console 🗙          |   |  |  |  |  |
|----------------------------|---|--|--|--|--|
| Welcome   Logout   Support | Ι |  |  |  |  |
| Welcome                    | * |  |  |  |  |
| ⊞ Guided Activities        |   |  |  |  |  |
|                            |   |  |  |  |  |
|                            |   |  |  |  |  |
|                            |   |  |  |  |  |
| 1 JMS Providers            |   |  |  |  |  |
| = (JDBC Providers)         |   |  |  |  |  |
| Resource Adapters          |   |  |  |  |  |

- \_\_\_\_\_5. Accept the default scope and click on New
- \_\_\_\_\_6. In the next screen, for the General Properties, select the these values from the dropdown list:
  - \_\_\_\_a. Step 1: Cloudscape
  - \_\_\_\_b. Step 2: Cloudscape JDBC Provider
  - \_\_\_\_ c. Step 3: XA data source
- \_\_\_\_7. Click Next

| JDBC providers                                                                     |  |  |  |
|------------------------------------------------------------------------------------|--|--|--|
| JDBC providers > New<br>Choose a type of JDBC provider to create.<br>Configuration |  |  |  |
| General Properties Sten 1: Select the database type Cloudscape                     |  |  |  |
| Step 2: Select the provider type                                                   |  |  |  |
| XA data source                                                                     |  |  |  |
|                                                                                    |  |  |  |

### 8. Enter Cloudscape JDBC Provider (XA) for EMail in the Name field and then click OK

| DBC providers                                    | > <b>New</b>                                       |
|--------------------------------------------------|----------------------------------------------------|
| Configuration                                    | ne used by the instance applications to access     |
| - L                                              |                                                    |
|                                                  |                                                    |
| General Prop                                     | erties                                             |
| Scope                                            | e <b>rties</b><br>ll:nodes:widNode:servers:server1 |
| General Prop<br>* Scope<br>cells:widCe<br>* Name | e <b>rties</b><br>ll:nodes:widNode:servers:server1 |

- 9. Click **Save** on the top of the window, and then click on **Save** from the following screen
- 10. Click Cloudscape JDBC Provider (XA) for EMail from the following screen
- \_\_\_\_\_ 11. Select **Data Sources** under **Additional Properties** on the right hand side

#### <u>JDBC providers</u> > Cloudscape JDBC Provider (XA) for EMail

JDBC providers are used by the installed applications to access data from databases.

| Configuration                                          |                                                                    |
|--------------------------------------------------------|--------------------------------------------------------------------|
|                                                        |                                                                    |
| General Properties                                     | Additional Properties                                              |
| * Scope<br>cells:widCell:nodes:widNode:servers:server1 | <ul> <li>Data sources</li> <li>Data sources (Version 4)</li> </ul> |

- \_\_\_\_\_12. Create the required JNDI Data source
  - \_\_\_a. Click New
  - \_\_\_\_b. Enter the these values:
    - a) Name: Cloudscape JDBC Driver XA DataSource for EMail
    - b) JNDI Name: jdbc/Cloudscape JDBC Driver XA DataSource for EMail
    - c) Database name: **EMAILDATABASE**

### \_\_\_ c. Click **OK**

|                                      | l name                                                                                                    |
|--------------------------------------|----------------------------------------------------------------------------------------------------|
| jdb                                  | c/Cloudscape JDBC Driver XA DataSource for EMail                                                                                                    |
| ~                                    | Use this Data Source in container managed persistence (CMP)                                                                                                    |
| )es                                  | cription                                                                                                    |
| Nev                                  | JDBC Datasource                                                                                                    |
| :ati                                 | egory                                                                                                    |
|                                      |                                                                                                    |
| Jat                                  | a store helper class name                                                                                                    |
| $\odot$                              | Select a data store beloer class                                                                                                    |
|                                      | Data stars beloas deeper class                                                                                                    |
|                                      | Data store neiper classes provided by websphere Application Server                                                                                                    |
|                                      | Cloudscape data store helper                                                                                                    |
|                                      | (com.ibm.websphere.rsadapter.CloudscapeDataStoreHelper)                                                                                                    |
| Ο                                    | Specify a user-defined data store helper                                                                                                    |
|                                      | Enter a package-qualified data store helper class name                                                                                                    |
|                                      |                                                                                                    |
|                                      |                                                                                                    |
| on                                   | ponent-managed authentication alias                                                                                                    |
| Со                                   | mponent-managed authentication alias                                                                                                    |
| 6                                    | one)                                                                                                    |
|                                      |                                                                                                    |
| ••••                                 | hantication alias for XA recovery                                                                                                    |
| •                                    |                                                                                                    |
|                                      | Use component-managed authentication allas                                                                                                    |
| 0                                    | Specify:                                                                                                    |
|                                      | v.                                                                                                    |
|                                      | ·                                                                                                    |
|                                      |                                                                                                    |
|                                      | THEOREM AND ADDREAD AND ADDREAD ADDREAD |
| on                                   | tainer-managed authentication alias (depresated in V6.0, use resource                                                                                                    |
| Con<br>Co                            | rainer-managed authentication alias (deprecated in V6.0, use resource<br>rence authentication settings instead)                                                                                                    |
| Co<br>efe                            | ntainer-managed authentication alias (deprecated in V6.0, use resource<br>rence authentication settings instead)<br>one)                                                                                                    |
| Con<br>Co<br>efe<br>(r<br>Ma         | ntainer-managed authentication alias (deprecated in V6.0, use resource<br>rence authentication settings instead)<br>one)  pping-configuration alias (deprecated in V6.0, use resource reference                                                                                                    |
| Con<br>Co<br>efe<br>(r<br>Ma         | ntainer-managed authentication alias (deprecated in V6.0, use resource<br>rence authentication settings instead)<br>one)<br>pping-configuration alias (deprecated in V6.0, use resource reference<br>tentication settings instead)                                                                                                    |
| Con<br>Co<br>efe<br>(r<br>Ma<br>auti | ntainer-managed authentication alias (deprecated in V6.0, use resource<br>rence authentication settings instead)<br>one)<br>pping-configuration alias (deprecated in V6.0, use resource reference<br>tentication settings instead)<br>one)                                                                                                    |
| Co<br>efe<br>(r<br>Ma<br>ut          | ntainer-managed authentication alias (deprecated in V6.0, use resource<br>rence authentication settings instead)<br>one)<br>pping-configuration alias (deprecated in V6.0, use resource reference<br>tentication settings instead)<br>one)                                                                                                    |

- \_\_\_\_\_ 13. Click on **Save** and then **Save** from the next screen
- \_\_\_\_\_14. Test the Data source connection
  - \_\_\_\_a. Check the box next to Cloudscape JDBC Driver XA DataSource for EMail and click on Test connection from the top of the screen

| IDBC providers ? =                                                                                                    |                                                   |                                                        |                     |            |
|----------------------------------------------------------------------------------------------------|---------------------------------------------------|--------------------------------------------------------|---------------------|------------|
| <u>JDBC providers</u> > <u>Cloudscape JDBC Provider (XA) for EMail</u> > Data sources                                                                                                    |                                                   |                                                        |                     |            |
| A data source is used by the application to access data from the database. A data source is created under a JDBC provider,<br>which supplies the specific JDBC driver implementation class. |                                                   |                                                        |                     |            |
| 🕀 Pref                                                                                                    | ferences                                          |                                                        |                     |            |
| New Delete Test connection Manage state                                                                                                    |                                                   |                                                        |                     |            |
|                                                                                                    |                                                   |                                                        |                     |            |
| Select                                                                                                    | Name 🔷                                            | JNDI name 🗘                                            | Description 🗘       | Category 🗘 |
| ©                                                                                                    | Cloudscape JDBC Driver XA<br>DataSource for EMail | jdbc/Cloudscape JDBC Driver<br>XA DataSource for EMail | New JDBC Datasource |            |
| Total 1                                                                                                    |                                                   |                                                        |                     |            |

\_\_\_\_b. You should see this success message on the top of the screen:

| Ξι | Messages                                                                                                    |
|----|----------------------------------------------------------------------------------------------------|
|    | Test connection for data source Cloudscape JDBC Driver XA DataSource for EMail on<br>server server1 at node widNode was successful. |

### Part 4: Use Enterprise Service Discovery Wizard to Generate Business Objects and other Artifacts

- \_\_\_\_1. Launch the Enterprise Service Discovery wizard
  - \_\_\_\_a. From the top Menu bar, select File > New > Enterprise Service Discovery

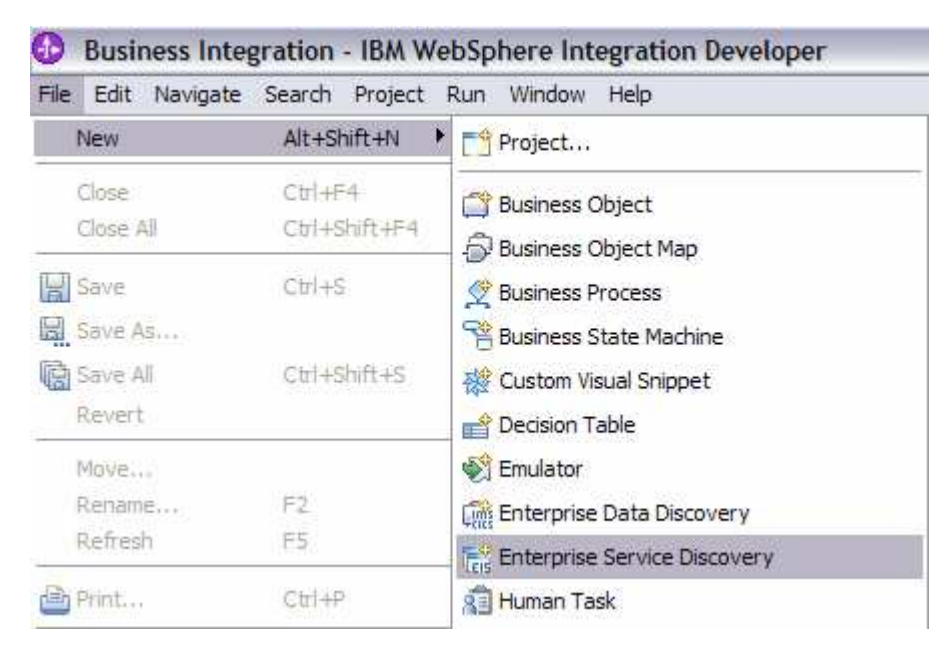

2. Select IBM WebSphere Adapter for Email (version 6.0.2) from the 'CWYFT\_EMail' Connector Project and click Next

| 🚯 Enterprise Service Discovery                                                                                                    | ×                          |
|----------------------------------------------------------------------------------------------------|----------------------------|
| Select an Enterprise Service Resource Adapter<br>Select a resource adapter to use to discover a service.                                         |                            |
| IBM WebSphere Adapter for Email (version 6.0.2) from the 'CWYEI<br>BM WebSphere Service Registry and Repository<br>WBI Adapter Artifact Importer | M_EMail' Connector Project |
| IBM WebSphere Adapter for Email                                                                                                    | Import Resource Adapter    |
| < <u>B</u> ack <u>N</u> ext >                                                                                                    | Einish Cancel              |

\_\_3. Configure settings for the Discovery agent

You will specify the properties to initialize the Resource Adapter and Enterprise Service Discovery agent.

- \_\_\_\_a. Unzip the **XSDs.zip** file under **<EMAILADAPTER\_HOME>\Samples**. You will now see a XSDs folder under **<EMAILADAPTER\_HOME>\Samples**
- \_\_\_\_ b. Click on the Browse... button next to the Folder Name field and select the folder <EMAILADAPTER\_HOME>\Samples\XSDs, that contains the Wbiaddress and Wbiphone XSD files

Note: For your convenience, Wbiaddress and Wbiphone xsd files are placed under <LAB\_FILES>\EmailFiles

- \_\_\_\_ c. Select US-ASCII from the drop down list for the Character Set field
- \_\_\_\_\_d. Select **text/xml** for the **Content Type** field. Once the content type is selected, the **DataBinding Type** field will be automatically set to **XMLBOSerializerDataBinding**

\_\_\_\_ e. Click the Show Advanced >> button to see the Log file location and Logging level options for the discovery log and then click Next leaving the default log file location

| 🚯 Enterprise Service Disc      | overy                                                                      | ×      |
|--------------------------------|----------------------------------------------------------------------------|--------|
| Configure Settings for Dis     | covery Agent                                                               |        |
| Specify the properties to init | ialize the resource adapter and the enterprise service discovery agent.    | 5      |
| Connection Configuration —     |                                                                            |        |
| Folder Name:                   | C:\Program Files\IBM\ResourceAdapters\Email\adapter\Email\Samples\XSDs     | Browse |
| Charater Set:                  | US-ASCII                                                                   |        |
| Content Type:                  | (text/xml)                                                                 |        |
| DataBinding Type:              | XMLBOSerializerDataBinding                                                 |        |
| 🔲 Specify BO Propertie         | s                                                                          |        |
| BiDi Properties                |                                                                            |        |
| 🔲 Bidi transformati            | on                                                                         |        |
| Bidi ordering schema           | a; Implicit                                                                |        |
| Text direction:                | LTR                                                                        |        |
| 🔽 BiDi SymmetricSv             | vapping                                                                    |        |
| Bidi shaping;                  | Nominal                                                                    |        |
| Bidi numeric shaping           | : Nominal                                                                  |        |
| Hide Advanced <<               |                                                                            |        |
| Logging options                |                                                                            |        |
| Log file output location:*     | C:\Labfiles602\EMailInbound\workspace\.metadata\EmailMetadataDiscovery.log | Browse |
| Logging Level:                 | SEVERE                                                                     |        |
|                                |                                                                            |        |
|                                |                                                                            |        |
|                                |                                                                            |        |
|                                | < <u>B</u> ack <u>N</u> ext > Einish                                       | Cancel |

4. To Find and Discover the enterprise services, you will select the business objects and services to be used with the adapter

\_\_\_\_a. From the Enterprise Service Discovery window, click on **Run Query** button. You will see a **Wbiaddress** and **Wbiphone** business object under **Objects discovered by query** 

| 🚯 Enterprise Service Discovery 🛛 🔀                                                   |                                                                                                    |                         |  |
|--------------------------------------------------------------------------------------|----------------------------------------------------------------------------------------------------|-------------------------|--|
| Find and Discover Enterprise Services                                                |                                                                                                    |                         |  |
| To discover objects on the ente<br>then press "Execute Query". Or<br>to be imported. | rprise system, create a query by pressing "Edit Query" a<br>nce discovered, press "Add to import list" to specify the o | hd<br>bjects            |  |
| Query:                                                                               |                                                                                                    |                         |  |
| Execute Query                                                                        |                                                                                                    | Calc Query              |  |
| Objects discovered by query:                                                         |                                                                                                    | Filter                  |  |
| Objects to be imported:                                                              | □ Add to import list                                                                                                    | Clear Filter<br>Details |  |
|                                                                                      |                                                                                                    | Remove                  |  |
|                                                                                      |                                                                                                    |                         |  |
|                                                                                      | < <u>B</u> ack <u>N</u> ext > Einish                                                                                    | Cancel                  |  |

- \_\_\_\_b. Select **Wbiaddress** business object and click **Add to import list** button. The Wbiaddress business object will now be displayed under the **Objects to be imported**
- \_\_\_\_ c. Repeat the above step to add **Wbiphone** business object

\_\_\_\_d. You should now see the two business objects – Wbiaddress and Wbiphone under Objects to be imported area

| 🚯 Enterprise Service Discov                       | ery                                                                                                    | ×            |  |
|---------------------------------------------------|----------------------------------------------------------------------------------------------------|--------------|--|
| Find and Discover Enterprise Services             |                                                                                                    |              |  |
| then press "Execute Query". Or<br>to be imported. | rprise system, create a query by pressing "Edit Query" a<br>nce discovered, press "Add to import list" to specify the c | bbjects      |  |
| Query:                                            |                                                                                                    | -            |  |
| < execute default query >                         |                                                                                                    | Edit Query   |  |
| Execute Query                                     |                                                                                                    |              |  |
| Objects discovered by query:                      |                                                                                                    |              |  |
|                                                   |                                                                                                    | Filter       |  |
| ,                                                 | C Add to import list                                                                                                    | Clear Filter |  |
| Objects to be imported:                           |                                                                                                    | Details      |  |
| Wbiaddress<br>Wbiphone                            |                                                                                                    | Remove       |  |
|                                                   |                                                                                                    |              |  |
|                                                   | < <u>B</u> ack <u>N</u> ext > Einish                                                                                    | Cancel       |  |

### \_\_\_e. Click Next

- 5. Configure the objects that will be imported by the discovery agent
  - \_\_\_\_a. From the Configure objects window, select **Inbound** from the dropdown list for the **Service Type** field. Note the operations available for the selected Service Type

### \_\_\_\_b. Enter the **BO Location** as **EMailInBO** and click **Next**

| 🚯 Enterprise Serv                        | vice Discovery                                                                 | ×            |
|------------------------------------------|--------------------------------------------------------------------------------|--------------|
| Configure Objects<br>Specify the propert | <b>s</b><br>ties for the objects that will be imported by the discovery agent. |              |
| ServiceType:                             | Inbound                                                                        |              |
| NameSpace: *                             | http://www.ibm.com/xmlns/prod/websphere/j2ca/email                             |              |
| Service Functions:                       |                                                                                |              |
| Create                                   |                                                                                | 4dd<br>emove |
| BO Location:                             | EMailInBO                                                                      |              |
| Function Selector:*                      | WBIFunctionSelector                                                            |              |
|                                          |                                                                                |              |
|                                          | < <u>B</u> ack <u>N</u> ext > Einish Car                                       | ncel         |

- \_\_\_\_6. Specify the properties for the artifacts that will be generated in your workspace
  - \_\_\_\_a. Create a new module
    - 1) Click on the New... button next to the Module field
    - 2) From the New Integration Project window, ensure that the radio button next to **Create a** module project is selected and click **Next**

| 🚯 New Integration                                              | n Project                  |                |        | ×      |
|----------------------------------------------------------------|----------------------------|----------------|--------|--------|
| Integration Project<br>Select the type of in                   | t<br>ntegration project to | create.        |        |        |
| <ul> <li>Create a module</li> <li>C Create a mediat</li> </ul> | project.                   |                |        |        |
|                                                                | < <u>B</u> ack             | <u>N</u> ext > | Einish | Cancel |

3) Enter EMailInboundModule for the Module Name field and click Finish

| 🚯 New Module 🛛 🔀                                                                                                    |
|----------------------------------------------------------------------------------------------------|
| Module                                                                                                    |
| Create a new business integration module. A module is a project that is used for development, version management, organizing resources, and deploying to the runtime environment.                                                                          |
|                                                                                                    |
| Module Name   EMailInboundModule                                                                                                    |
| Module Location                                                                                                    |
| 🔽 Use default                                                                                                    |
| Directory; C:\LabFiles602\EmailOutbound\workspace\EMailInbo                                                                                                    |
| Open module assembly diagram<br>Business integration modules can be deployed and run on WebSphere Process Server.<br>They can contain many types of components, such as business processes, assembled<br>together for the purpose of business integration. |
| < <u>B</u> ack <u>N</u> ext > <u>Finish</u> Cancel                                                                                                    |

- \_\_\_\_b. The module which is created above will appear in the **Module** field of the Generate Artifacts window
- \_\_\_\_ c. From Generate Artifacts window, select the radio button next to Use discovered connection properties. This will make the Activation Spec Properties and Resource Adapter Properties visible
- \_\_\_\_\_d. Enter the these values for Event Persistence Properties of Activation Spec Properties:
  - 1) EPDataSourceJNDIName: jdbc/Cloudscape JDBC Driver XA DataSource for EMail
  - 2) EPEventTableName: EMAILTABLE
  - 3) EPDatabaseSchemaName: EMAILTABLE

| Module:                                         |                                                                     | New    |
|-------------------------------------------------|---------------------------------------------------------------------|--------|
| Namespace:                                      | http://EMailInboundModule/EmailInboundInterface                     |        |
|                                                 | ✓ Use Default Namespace                                             |        |
| Folder:                                         |                                                                     | Browse |
| Name: *                                         | EmailInboundInterface                                               |        |
| Description                                     |                                                                     |        |
| Description:                                    | Edit operation names                                                |        |
|                                                 |                                                                     |        |
| Deploy connector with module                    | he used to see set to the Enterprise Information System at working. |        |
| C Use connection properties specified           | l on server                                                         |        |
| OUse discovered connection properti             | es                                                                  |        |
| J2C Authentication Data Entry:                  |                                                                     |        |
|                                                 |                                                                     |        |
| Inbound Properties                              |                                                                     |        |
| Properties for Activation Spec                  | http://www.ibm.com/ymlac/prod/wahanbaya/i2ca/amail                  |        |
| Do Namespace;<br>Delivery Mode and Polling Info | http://www.ibin.com/xhiiris/prod/websphere/jzca/email               |        |
| Delivery Type                                   |                                                                     |        |
| Dell Devied                                     | 2000                                                                |        |
| Poll Period: "                                  | 2000                                                                |        |
| Poll Quantity: *                                | 10                                                                  |        |
| Retry Interval:                                 | 60000                                                               |        |
| Retry Limit:                                    |                                                                     |        |
| 🔲 Stop polling on error [B                      | oolean]                                                             |        |
| Assured Once Delivery                           |                                                                     |        |
| Filter Future Events                            |                                                                     |        |
| Event Type filter [String]:                     |                                                                     |        |
| Event Persistence Properties                    |                                                                     |        |
| EPDataSourceJNDIName:*                          | (jdbc/Cloudscape JDBC Driver XA DataSource for EMail)               |        |
| EPEventTableName: *                             | EMAILTABLE                                                          |        |
| EPDatabaseSchemaName:                           | EMAILTABLE                                                          |        |
| EPDatabaseUsername:                             |                                                                     |        |
| EPDatabasePassword:                             |                                                                     |        |

\_\_\_\_e. For Inbound Connection Properties, enter these values:

Note: You will use the configured details of the WPIv602\_AdapterInstallEmailServer lab for the following step.

- 1) HostName: **localhost** (default)
- 2) PortNumber: 110 (the port number on which your selected protocol, POP3/IMAP, runs)
- 3) Protocol: **POP3** (from drop down menu)

**Note**: You can select IMAP also from the dropdown menu for the Protocol. For the IMAP selection you can specify multiple PollFolders from where the E-mail RA polls events.

- 4) UserName: <user>@<domain\_name>(Ex: Emailuser1@aimcp3x4.rchland.ibm.com)
- 6) PollFolder(s): **Inbox** (Inbox is the default folder from where E-mail RA polls the events, you can also give different folder )

**Note**: If the selected Protocol is IMAP, you can enter multiple number of Poll folders separated by the delimiter "," (comma).

- 7) InProgress Folder: <INPROGRESS>
- 8) Archive Folder: <a href="https://www.archives.com">Archive Folder: <a href="https://www.archives.com">ARCHIVE></a>

\_\_\_\_f. For Resource Adapter Properties you can enter these values:

- 1) Log file name [String]: C:\EMailRA\Inlog.txt
- 2) Trace file name[String]: C:\EMailRA\Intrace.txt

| Inbound Connection Properties |                                                                      |
|-------------------------------|----------------------------------------------------------------------|
| HostName:                     | * (localhost)                                                        |
| PortNumber:                   | * 110                                                                |
| Protocol:                     | pop3                                                                 |
| UserName:                     | Emailuser@aimcp2x4.rchland.ibm.com                                   |
| Password:                     | password                                                             |
| Poll Folder(s):               | * (Inbox)                                                            |
| InProgress Folder:            | * C:\Labfiles602\EMailInbound\InProgress                             |
| Archive Folder:               | C:\Labfiles602\EMailInbound\Archive                                  |
| Failed Events Folder:         | 1                                                                    |
| Match All Search Criteria:    |                                                                      |
| Match Some Search Criteria:   |                                                                      |
| Archive File Naming Pattern:  |                                                                      |
| Default Object Name:          | * http://www.ibm.com/xmlns/prod/websphere/j2ca/email/emailbg/EmailBG |
| Event Content Type:           |                                                                      |
| Resource Adapter Properties   |                                                                      |
| Logging and Tracing           |                                                                      |
| Adapter ID [String]:          | * ResourceAdapter                                                    |
| Log file size [Integer]:      | 0                                                                    |
| Log file name [String]:       | C:\EMailRA\Inlog.txt                                                 |
| Log Files [Integer]:          | 1                                                                    |
| Trace file size [Integer]:    | 0                                                                    |
| Trace file name [String]:     | C:\EMailRA\Intrace.txt                                               |
| Trace files [Integer]:        | 1                                                                    |

\_\_\_ g. Click Finish

- \_\_\_\_\_7. Create a Java Component and wire it to the EMailInboundInterface
  - \_\_\_\_a. From the Business Integration perspective, expand the EMailInboundModule folder

\_\_ b. Double-click the EMailInboundModule module to open it in Assembly editor

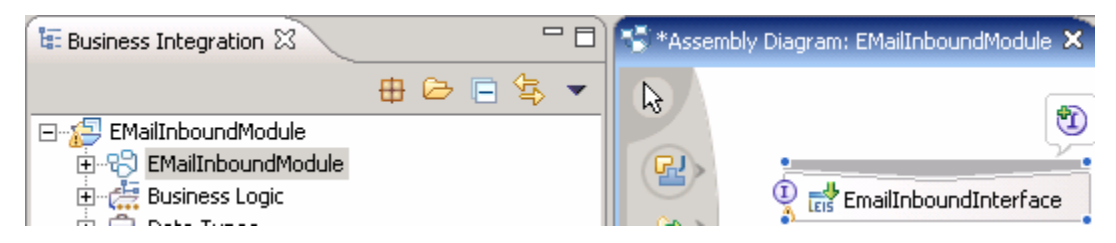

\_\_\_\_ c. From the palette, click the **Component (with no implementation type)** icon, and select Java component icon from the popup menu and then click in the Assembly Diagram's empty space to drop it there

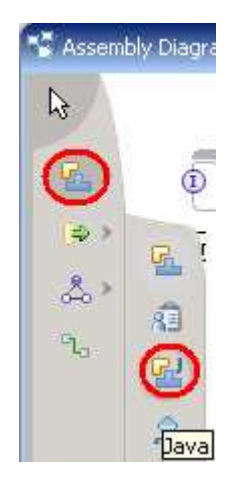

- \_\_\_\_ d. Wire the EmailInboundInterface to the Java Component.
  - 1) Select the wire icon from the palette.

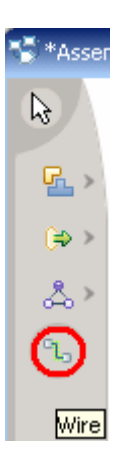

2) Click on EmailInboundInterface and then click on Component1 to wire them together.

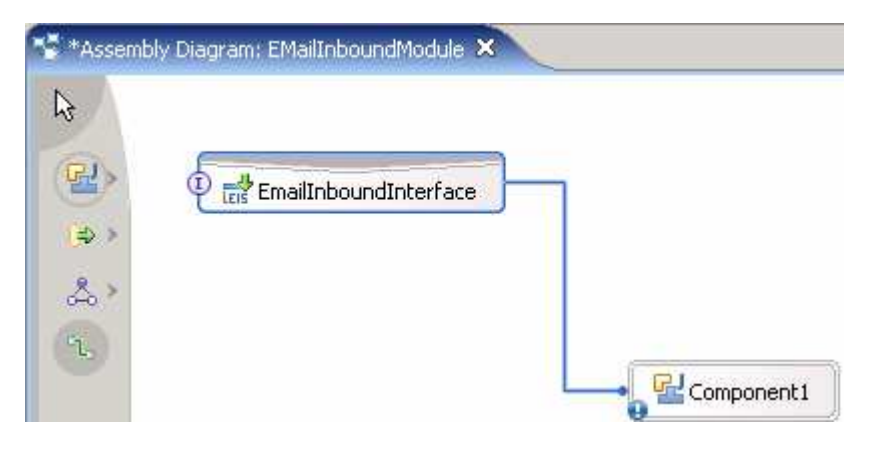

3) Click **OK** on the Add Wire popup window

| 🚯 Add 📢 | Wire 🗙                                                                                                    |
|---------|----------------------------------------------------------------------------------------------------|
| ?       | This action will allow the target service to be used in other modules. The service interface from the export will be added to the target. Do you want to continue? |
| 🗖 Alwa  | ays create without prompt                                                                                                    |
|         | Cancel                                                                                                    |

4) Click on the Selection Tool to get back to the normal cursor mode

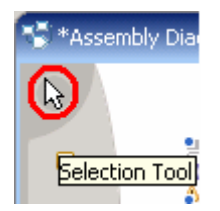

\_\_\_\_e. Right-click on Component1 and select Generate Implementation from the context menu

| ♥ Undo Add Wire<br>♥ Redo |   |
|---------------------------|---|
| Add                       | F |
| Change Type               | ۲ |
| Export                    | ۲ |
| Generate Implementation   |   |

- \_\_\_\_f. Select **default package** from the Generate Implementation window and click **OK**
- \_\_\_\_g. Component1Impl.java will be opened in Assembly editor. Scroll down to the method emitEmail(DataObject emitEmailInput) method and enter this code:

System.out.println("\*\*\* REACHED END POINT\*\*\*");

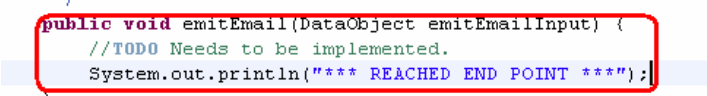

- \_\_\_\_h. Save (Ctrl + S) and close the Component1Impl.java window
- \_\_\_\_i. Save (Ctrl +S) and close the Assembly Diagram: EMailInboundModule
- 8. You can also configure/change the adapter properties using Assembly Editor
  - \_\_\_\_a. Change to Business Integration perspective if you are in a different perspective

1) Select Window > Open Perspective > Other....

| 🤀 J2EE - IBM WebSphere Integration Developer                                   |                                  |  |  |  |
|--------------------------------------------------------------------------------|----------------------------------|--|--|--|
| <u>File E</u> dit <u>N</u> avigate Se <u>a</u> rch <u>P</u> roject <u>R</u> un | <u>W</u> indow <u>H</u> elp      |  |  |  |
| ] 📬 • 🔚 🚊 ] 💰 ] 🖆 ] 🏇 • 🔘                                                      | New Window                       |  |  |  |
| Project Explorer                                                               | Open Perspective 🔹 🕸 Debug       |  |  |  |
|                                                                                | Show View                        |  |  |  |
|                                                                                | Customize Perspective            |  |  |  |
| Horizon Client Projects                                                        | Save Perspective As <u>Other</u> |  |  |  |

2) From the Select Perspective window, select Business Integration (default) and click OK.

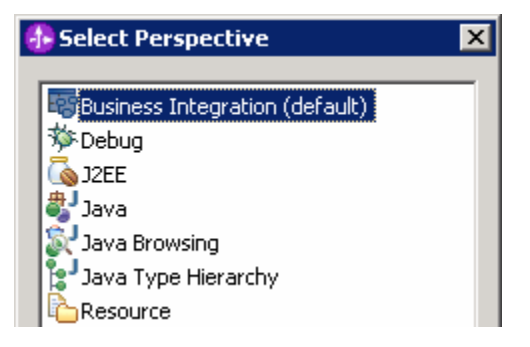

- \_ b. Expand **EMailInboundModule** and double-click EMailInboundModule to open it in Assembly Editor
- \_\_\_ c. Click on EMailInboundInterface from the Assembly Editor and select Properties tab from the bottom
- \_\_\_\_\_d. Select **Binding** under Properties and select **Endpoint Configuration** under Binding itself and then select the **Connection** tab

Ensure the radio button next to **Specify properties for pre-configured new J2EE Connector Architecture recourse** is selected and then click on **Activation Spec Properties** to expand them. You can change these properties, which you entered using the ESD wizard in the previous steps, and make sure that you save those changes before you deploy the application onto the server

| Properties 🛛 Problem                | ms Servers Console                 |                                                  |              |
|-------------------------------------|------------------------------------|--------------------------------------------------|--------------|
| Description                         | Export: EmailInboundInterfa        | ce (EIS Binding)                                 |              |
| Details                             | Connection Resource Adapter        |                                                  |              |
| Binding                             | Select configuration view option   |                                                  |              |
| Endpoint configuration              | O Specify INDI name for pre-confi  | aured 12EE Connector Architecture resource       |              |
| <ul> <li>Method bindings</li> </ul> | Specify properties for configuring | a new 12EE Connector Architecture, resource      |              |
| · Security attributes               |                                    |                                                  |              |
| · Performance attributes            | 1                                  |                                                  |              |
|                                     | Activation Spec Properties         |                                                  |              |
|                                     |                                    |                                                  |              |
|                                     | Activation Spec:                   | com.ibm.j2ca.email.EmailActivationSpec           | <b>•</b>     |
|                                     | Activation Spec Properties         |                                                  |              |
|                                     | Properties for Activation Spec     |                                                  |              |
|                                     | BO Namespace:                      | http://www.ibm.com/xmlns/prod/websphere/j2ca/e   | mail         |
|                                     | Delivery Mode and Polling Infor    | mation                                           |              |
|                                     | Delivery Type:                     | ORDERED                                          | <b>•</b>     |
|                                     | Poll period [Int]: *               | 2000                                             |              |
|                                     | Poll quantity [Int]: *             | 10                                               |              |
|                                     | Retry interval [Integer]:          | 60000                                            |              |
|                                     |                                    |                                                  |              |
|                                     |                                    | (Pastan)                                         |              |
|                                     | Assured once delivery              | [Boolean]                                        |              |
|                                     | Filter future events [Bo           | poleanj                                          |              |
|                                     | Event Type filter [String]:        |                                                  |              |
|                                     | EVent Persistence Properties       | idhe/Cloudecape JDBC Driver VA DataSource for EN |              |
|                                     | EPEventTableName: *                |                                                  |              |
|                                     | EPDatabaseSchemaName:              | EMAILTABLE                                       | <u> </u>     |
|                                     | EPDatabaseUsername:                |                                                  |              |
|                                     | EPDatabasePassword:                |                                                  |              |
|                                     | ✓ EPCreateTable                    |                                                  |              |
|                                     | Inbound Connection Properties      |                                                  |              |
|                                     | Host Name: *                       | localhost                                        | ←            |
|                                     | Port Number: *                     | 110                                              | $\leftarrow$ |
|                                     | Protocol:                          | pop3                                             | ← -          |
|                                     | User Name:                         | Emailuser 1@IBM-89D8BF08CF1.austin.ibm.com       | <u> </u>     |
|                                     | Password:                          | password1                                        | <i>←</i>     |
|                                     | Poll Folder(s): *                  | Inbox                                            | $\leftarrow$ |
|                                     | InProgress Folder: *               | C:\LabFiles602\EmailInbound\InProgress           | <u> </u>     |
|                                     | Archive Folder:                    | C:\LabFiles602\EmailInbound\Archive              | <u> </u>     |

### \_\_\_\_e. You can also select **Resource Adapter** tab and review/change those properties

| Properties  Problem                     | ns Servers Console                          |                                                       |  |  |
|-----------------------------------------|---------------------------------------------|-------------------------------------------------------|--|--|
| Description                             | Export: EmailInboundInterface (EIS Binding) |                                                       |  |  |
| Details                                 | Connection Resource Adapter                 |                                                       |  |  |
| Binding                                 | Resource Adapter Name:                      | EMailInboundModuleApp.IBM WebSphere Adapter for Email |  |  |
| Endpoint configuration                  | Resource Adapter Class:                     | com.ibm.j2ca.email.EmailResourceAdapter               |  |  |
| <ul> <li>Method bindings</li> </ul>     | Resource Adapter Bean Properties            |                                                       |  |  |
| <ul> <li>Security attributes</li> </ul> | Logging and Tracing                         |                                                       |  |  |
| Performance attributes                  | Adapter ID [String]:                        | * ResourceAdapter                                     |  |  |
|                                         | Log file size [Integer]:                    | 0                                                     |  |  |
|                                         | Log file name [String]:                     | C:\EMailRA\Inlog.txt                                  |  |  |
|                                         | Log Files [Integer]:                        | 1                                                     |  |  |
|                                         | Trace file size [Integer]                   | : 0                                                   |  |  |
|                                         | Trace file name [String]                    | : C:\EMaiRA\Intrace.txt                               |  |  |
|                                         | Trace files [Integer]:                      | 1                                                     |  |  |
|                                         | Trace files [Integer]:                      | 1                                                     |  |  |

### Part 5: Test the Adapter Application using WebSphere Process Server Test Environment

In this part of the lab, you will use the WebSphere Process Server Test Environment to test the SCA application outbound processing.

- \_\_\_\_1. Create events to be polled by the adapter
  - \_\_\_\_ a. Unzip EmailEventCreator.zip from <EMAILADAPTER\_HOME>\Samples the same directory. You will see a EmailEventCreator folder, that contains the createEvents.bat file along with other sample batch files, under the Samples directory

**Note**: For your convenience, **createEvents.bat** file is also placed under **<LAB\_FILES>\EmailEventCreater** folder.

\_\_\_\_b. Edit the **createEvents.bat** file to specify the appropriate parameters and save those changes

createEvents.bat file has the following structure:

<host> <port> <number of events to be created> <from> <to> <cc> <bcc> <subject> <content> <path for event filename> <Boolean for passthrough/nonpassthrough>

where,

Path for event file name - is the path on the local folder where the event file attachment has been placed.

Boolean for pass-through/non-pass-through – has true or false values. **True** indicates pass-through and **False** indicates non-pass-through.

1) Pass-through mode:

a) Edit the createEvents.bat file as shown below to create 10 events from the user Emailuser2@aimcp3x4.rchland.ibm.com on the localhost mail server to the inbox of the user Emailuser1@aimcp3x4.rchland.ibm.com with the file Inboundtest.txt as an attachment. You can also add cc, bcc, subject, content as shown below:

java -cp .\;.\mail.jar;.\activation.jar EmailEventCreator localhost 25 10 Emailuser2@aimcp3x4.rchland.ibm.com Emailuser1@aimcp3x4.rchland.ibm.com Emailuser3@aimcp3x4.rchland.ibm.com Emailuser4@aimcp3x4.rchland.ibm.com "Test mail" "Testing PassThrough Content" "<LABFILES>\Inboundtest.txt" **true** 

- b) Save (Ctrl +S) and close createEvents.bat file
- c) Double-click **createEvents.bat** file to create 10 events in the inbox, with txt file as an attachment
- 2) Non-pass-through mode:
  - a) Edit the createEvents.bat file as shown below to create 10 events from the user Emailuser2@aimcp3x4.rchland.ibm.com on the localhost mail server to the inbox of the user Emailuser1@aimcp3x4.rchland.ibm.com with the file MyAddress.xml as an attachment. You can also add cc, bcc, subject, content as shown below:

java -cp .\;.\mail.jar;.\activation.jar EmailEventCreator localhost 25 10 Emailuser2@aimcp3x4.rchland.ibm.com Emailuser1@aimcp3x4.rchland.ibm.com

Emailuser3@aimcp3x4.rchland.ibm.com Emailuser4@aimcp3x4.rchland.ibm.com "Test mail" "Testing XML Content" "<LABFILES>\Address.xml" false

- b) Save (Ctrl +S) and close createEvents.bat file
- c) Double-click **createEvents.bat** file to create 10 more events in the inbox, with xml file as an attachment

**Note**: For your convenience, **createEvents\_sample\_passthrough** and **createEvents\_sample\_nonpassthrough** batch files are placed at <LAB\_FILES>\EmailEventCreator which creates the above mentioned events.

- \_\_\_\_\_ c. You can configure your mail client and use it to verify the above created events
- 2. Add the project to the WebSphere Process Server Test Environment
  - \_\_\_\_ a. Right-click on WebSphere Process Server v6.0 under the server view and select Add and remove projects... from the context menu

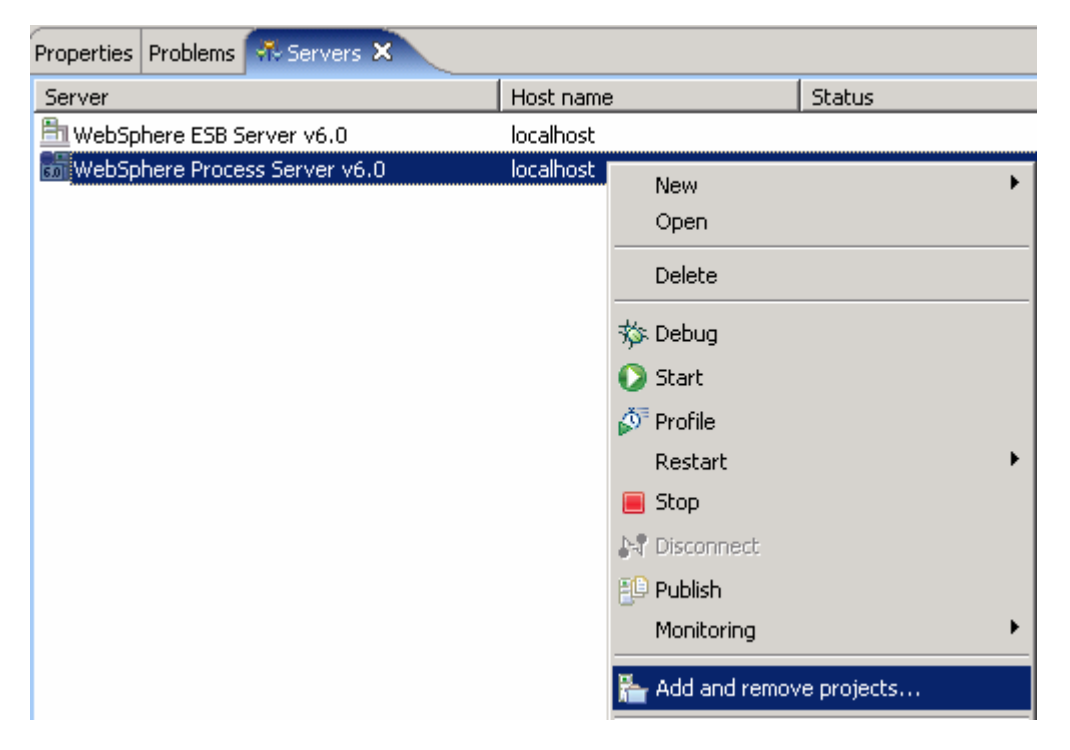

\_\_\_\_ b. From the Add and Remove Projects window, select EMailInboundModuleApp under Available projects panel and click Add >

| 🚯 Add and Remove Projects                             |                        |                                             | × |
|-------------------------------------------------------|------------------------|---------------------------------------------|---|
| Add and Remove Projects                               |                        |                                             |   |
| Modify the projects that are configured on the server |                        |                                             |   |
|                                                       |                        |                                             |   |
| Move projects to the right to configu                 | ure them on the server |                                             |   |
| <u>A</u> vailable projects:                           |                        | $\underline{\subset} onfigured \ projects:$ |   |
| 🕀 🖓 🗄 EMailInboundModuleApp                           |                        |                                             |   |
|                                                       | A <u>d</u> d >         |                                             |   |

\_\_\_\_ c. You will now see the EMailInboundModuleApp added to the Configured projects

| 🚯 Add and Remove Projects                                                        | X                                                   |
|----------------------------------------------------------------------------------|-----------------------------------------------------|
| Add and Remove Projects<br>Modify the projects that are configured on the server |                                                     |
| Move projects to the right to configure them on the server                       |                                                     |
| Available projects:                                                              | Configured projects:<br>I ← ( EMailInboundModuleApp |
| Add All >><br><< Remove All                                                      |                                                     |
| < <u>B</u> ack <u>N</u> ext >                                                    | Einish Cancel                                       |

- \_\_\_\_d. Click **Finish**. Wait until the project is being published onto the server. The server will be started in Debug mode if it is not already started before
- \_\_\_\_e. The application will be started along and so does the polling
- \_\_\_\_ 3. Verify the results

\_\_\_\_a. Check the **<INPROGRESS>** folder as soon as the adapter starts polling. E-mail RA polls the events from the inbox and places them in **<INPROGRESS>**. Quickly, the files will be moved to **<ARCHIVE>** folder from there

You might not see any events in <INPROGRESS> folder after they are moved to Archive folder

- \_\_\_\_b. An **INBOX** folder will be created under <ARCHIVE> directory that contains the 20 events
- \_\_\_\_ c. Each file will be the Message\_ID appended with Administrator@localhost

| Name 🔺                                                      | Size | Туре                         | Date Modified     | Attributes |
|-------------------------------------------------------------|------|------------------------------|-------------------|------------|
| 🗟 269341888.1151439828406.JavaMail.Administrator@localhost  | 2 KB | ADMINISTRATOR@LOCALHOST File | 6/27/2006 3:24 PM | A          |
| 🔤 546134684.1151438670953.JavaMail.Administrator@localhost  | 2 KB | ADMINISTRATOR@LOCALHOST File | 6/27/2006 3:22 PM | A          |
| 🔤 576771264.1151439827906.JavaMail.Administrator@localhost  | 2 KB | ADMINISTRATOR@LOCALHOST File | 6/27/2006 3:24 PM | A          |
| 🗖 617665728.1151439828859.JavaMail.Administrator@localhost  | 2 KB | ADMINISTRATOR@LOCALHOST File | 6/27/2006 3:24 PM | A          |
| 🔤 650517148.1151438669891.JavaMail.Administrator@localhost  | 2 KB | ADMINISTRATOR@LOCALHOST File | 6/27/2006 3:22 PM | A          |
| 🗟 686774940.1151438670719.JavaMail.Administrator@localhost  | 2 KB | ADMINISTRATOR@LOCALHOST File | 6/27/2006 3:22 PM | A          |
| 🔤 695473344.1151439828641.JavaMail.Administrator@localhost  | 2 KB | ADMINISTRATOR@LOCALHOST File | 6/27/2006 3:24 PM | A          |
| 🔤 864967324.1151438671484.JavaMail.Administrator@localhost  | 2 KB | ADMINISTRATOR@LOCALHOST File | 6/27/2006 3:23 PM | A          |
| 🗖 976722588.1151438671234.JavaMail.Administrator@localhost  | 2 KB | ADMINISTRATOR@LOCALHOST File | 6/27/2006 3:23 PM | A          |
| 🔟 1058575552.1151439829188.JavaMail.Administrator@localhost | 2 KB | ADMINISTRATOR@LOCALHOST File | 6/27/2006 3:24 PM | A          |

### Part 6: Restore Server Configuration

1. Right-click on WebSphere Process Server v6.0 under the Servers view and select Add and remove projects... from the context menu

| Properties Problems 👫 Servers 🗙 |           |                 |            |
|---------------------------------|-----------|-----------------|------------|
| Server                          | Host name |                 | Status     |
| 🛅 WebSphere ESB Server v6.0     | localhost |                 |            |
| WebSphere Process Server v6.0   | localhost | New             | •          |
|                                 |           | Open            |            |
|                                 |           | Delete          |            |
|                                 |           | 🕸 Debug         |            |
|                                 |           | 🜔 Start         |            |
|                                 |           | 🔊 Profile       |            |
|                                 |           | Restart         | •          |
|                                 |           | 📕 Stop          |            |
|                                 |           | 🔄 Disconnect    |            |
|                                 |           | 📳 Publish       |            |
|                                 |           | Monitoring      | +          |
|                                 |           | 🏪 Add and remov | e projects |

2. Select EMailInboundModuleApp under Configured projects and click < Remove

| 🚯 Add and Remove Projects                                      |                        | ×                    |
|----------------------------------------------------------------|------------------------|----------------------|
| Add and Remove Projects<br>Modify the projects that are config | gured on the server    |                      |
| Move projects to the right to config                           | ure them on the server |                      |
| <u>A</u> vailable projects:                                    |                        | Configured projects: |
|                                                                |                        |                      |
|                                                                | A <u>d</u> d >         |                      |
|                                                                |                        |                      |
|                                                                | < <u>R</u> emove       |                      |

3. Click **Finish** after you see the application moved to Available projects. Wait until the application is unpublished

4. Right-click on **WebSphere Process Server v6.0** from the Servers view and select **Stop** from the context menu

| Properties Problems 👫 Servers 🗙 Console |           |         |             |                                         |
|-----------------------------------------|-----------|---------|-------------|-----------------------------------------|
| Server                                  | Host name | Status  |             | State                                   |
| 🛅 WebSphere ESB Server v6.0             | localhost |         |             |                                         |
| WebSphere Process Server v6.0           | localhost | Started | New<br>Open | - · · · · · · · · · · · · · · · · · · · |
|                                         |           |         | Delete      |                                         |
|                                         |           |         | 🐝 Debug     |                                         |
|                                         |           |         | D Start     |                                         |
|                                         |           |         | Profile     |                                         |
|                                         |           |         | Restart     | +                                       |
|                                         |           |         | 📕 Stop      |                                         |

### What you did in this exercise

In this lab, you created the database in Cloudscape required for this lab. You continued with importing the E-mail Adapter RAR file into your WebSphere Integration Developer workspace. Then, used your WebSphere Process Server administrator console and configured it to create the Data source required to complete this lab.

You made use of Enterprise Service Wizard available in WebSphere Integration Developer to specify Activation Spec Properties and Resource Adapter Properties which, after deploying onto the server will generate Business Objects and other artifacts.

In the end you deployed and then tested the adapter application and restored the server configuration.